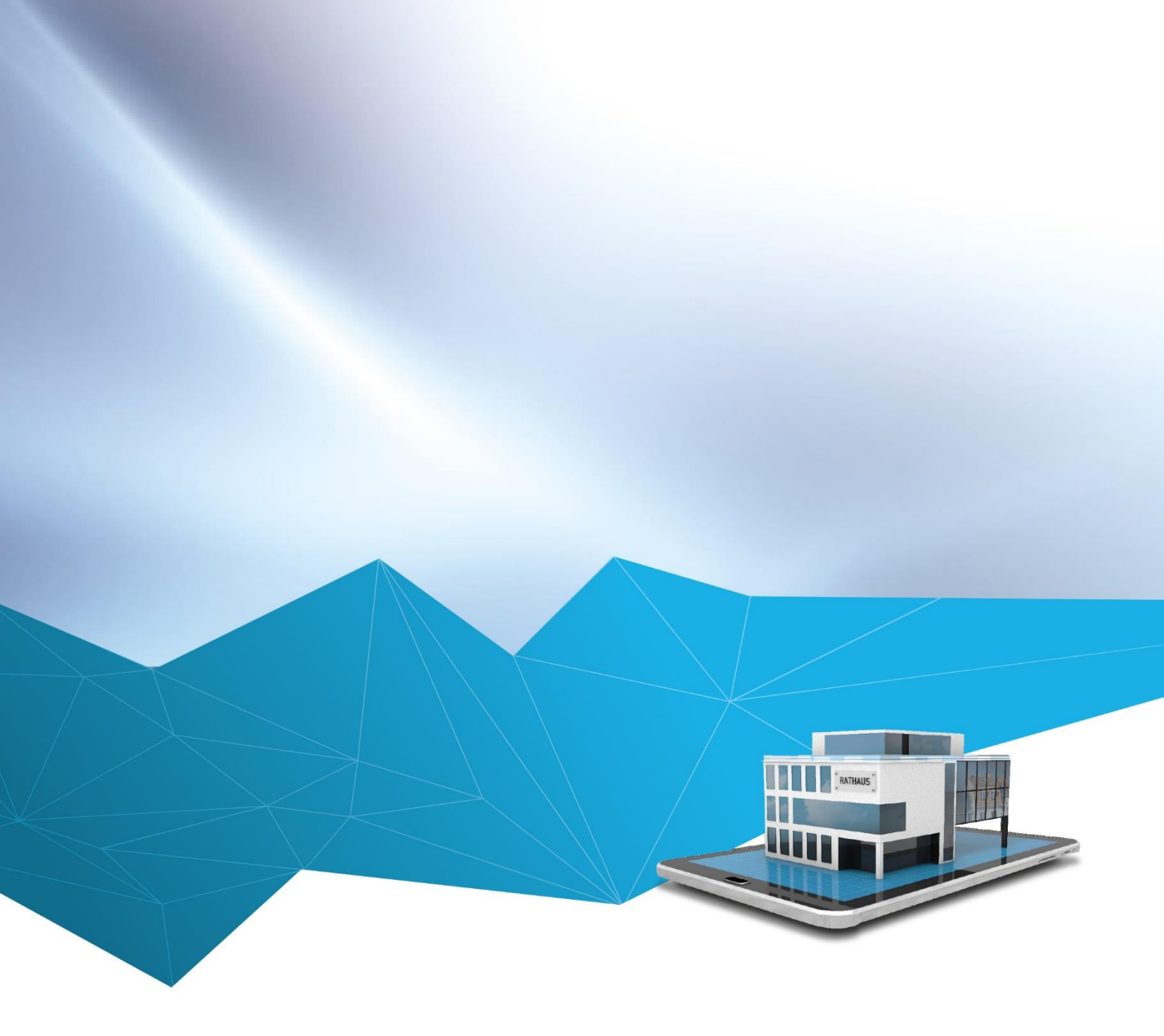

## regisafe-Version 4.13

# **RIS App Installation**

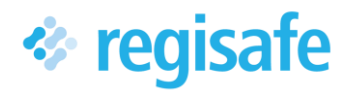

## Inhaltsverzeichnis

| Inhaltsverzeichnis       | 2 |
|--------------------------|---|
| Installation für iOS     | 3 |
| Schritt 1                | 3 |
| Schritt 2                | 3 |
| Installation für Android | 3 |
| Schritt 1                | 3 |
| Schritt 2                | 4 |

### Installation für iOS

#### Schritt 1

App Store öffnen, "RIS Portal" in die Suchleiste eingeben und die Suche bestätigen.

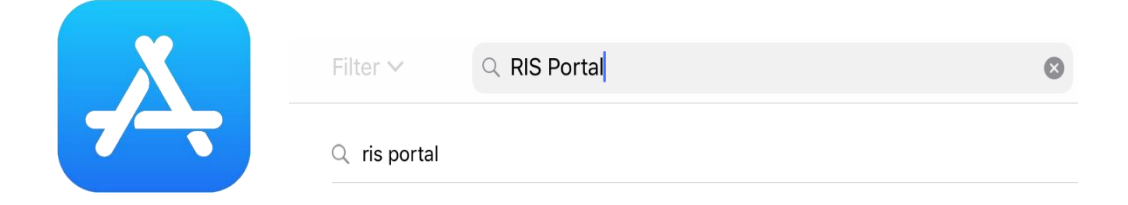

1 RIS Portal in Apple App Store suchen

#### Schritt 2

App "RIS Portal" auswählen, herunterladen und installieren.

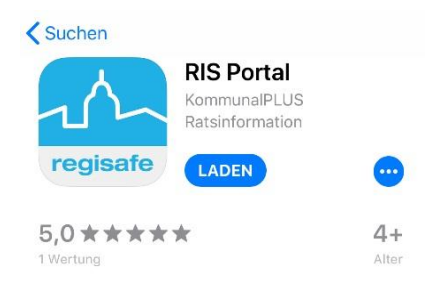

2 RIS App laden

## Installation für Android

#### Schritt 1

Play Store öffnen, "RIS Portal" in die Suchleiste eingeben und die Suche bestätigen.

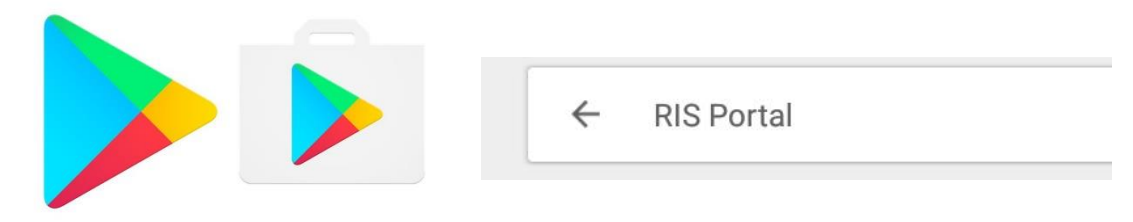

3 RIS Portal in Google Play Store suchen

#### Schritt 2

App "RIS Portal" auswählen, herunterladen und installieren.

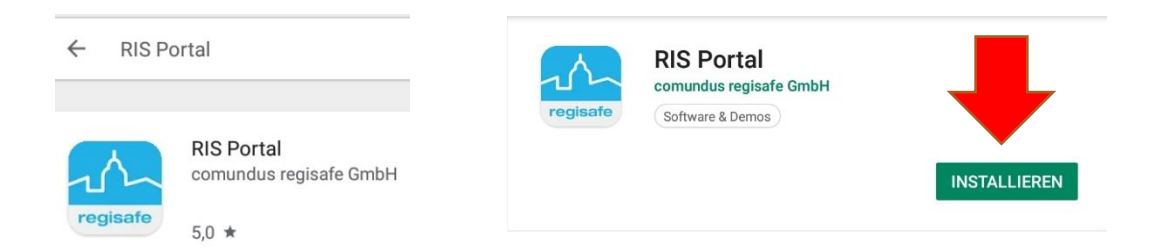

4 RIS App installieren

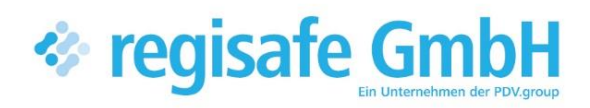

comundus regisafe GmbH Heerstraße 111 71332 Waiblingen

Fon 07151 96528 200 info@regisafe.de www.regisafe.de